Zaženite »Configure Java«:

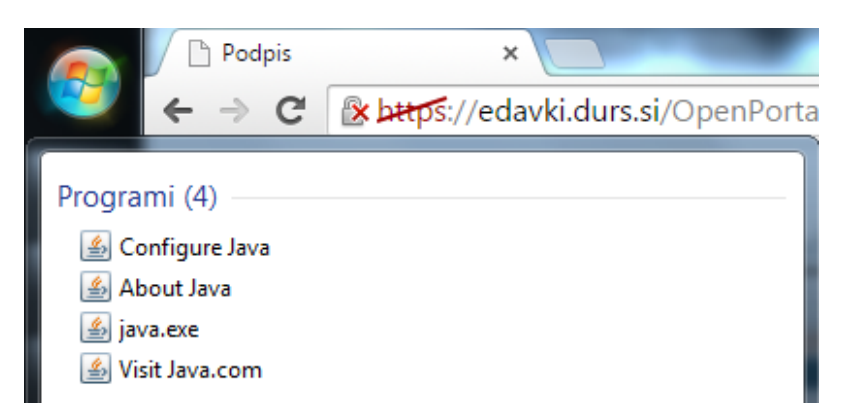

Na zavihku »Security« kliknite na »Edit Site List...«

| 🛃 Java Control Panel                                                                                                    |  |  |  |  |  |  |
|----------------------------------------------------------------------------------------------------|--|--|--|--|--|--|
| General Update Java Security Advanced                                                                                                    |  |  |  |  |  |  |
| ☑ Enable Java content in the browser                                                                                                    |  |  |  |  |  |  |
| <ul> <li>Security level for applications not on the Exception Site list</li> <li>Very High - Only Java applications identified by a certificate from a trusted authority are allowed to run, and only if the certificate can be verified as not revoked.</li> </ul> |  |  |  |  |  |  |
| Itigh - Java applications identified by a certificate from a trusted authority are allowed to<br>run, even if the revocation status of the certificate cannot be verified.                                                                                          |  |  |  |  |  |  |
| Exception Site List Applications launched from the sites listed below will be allowed to run after the appropriate secur prompts. Click Edit Site List to add items to this list. Edit Site List                                                                    |  |  |  |  |  |  |
| Restore Security Prompts         Manage Certificates                                                                                                    |  |  |  |  |  |  |
| OK Cancel Apply                                                                                                    |  |  |  |  |  |  |

## Kliknite na »Add«

| 🔬 Exception Site List                                                                                                    |  |  |  |  |  |  |
|----------------------------------------------------------------------------------------------------|--|--|--|--|--|--|
| Applications launched from the sites listed below will be allowed to run after the appropriate security prompts.                                                                                                    |  |  |  |  |  |  |
| Click Add to add an item to this list.                                                                                                    |  |  |  |  |  |  |
|                                                                                                    |  |  |  |  |  |  |
| Add       Remove         Image: Second state in the second state in the second s |  |  |  |  |  |  |
| OK Cancel                                                                                                    |  |  |  |  |  |  |

## Vpišite URL portala eDavki:

| 🛃 Exception Site List                                                                                            | x    |
|----------------------------------------------------------------------------------------------------|------|
| Applications launched from the sites listed below will be allowed to run after the appropriate security prompts. |      |
| Location                                                                                                    |      |
| https://edavki.durs.si                                                                                           |      |
|                                                                                                    |      |
|                                                                                                    |      |
|                                                                                                    |      |
|                                                                                                    |      |
|                                                                                                    |      |
| Add Remove                                                                                                    | -    |
| FILE and HTTP protocols are considered a security risk. We recommend using HTTPS sites where availab             | ole. |
|                                                                                                    |      |
| OK Cance                                                                                                    |      |
|                                                                                                    |      |

Potrdite z »OK«.

| 🛃 Java Control Panel                                                                                                    |  |  |  |  |  |  |
|----------------------------------------------------------------------------------------------------|--|--|--|--|--|--|
| General Update Java Security Advanced                                                                                                    |  |  |  |  |  |  |
| ☑ Enable Java content in the browser                                                                                                    |  |  |  |  |  |  |
|                                                                                                    |  |  |  |  |  |  |
|                                                                                                    |  |  |  |  |  |  |
| Security level for applications not on the Exception Site list                                                                                                    |  |  |  |  |  |  |
| Very High - Only Java applications identified by a certificate from a trusted authority are<br>allowed to run, and only if the certificate can be verified as not revoked. |  |  |  |  |  |  |
| Itigh - Java applications identified by a certificate from a trusted authority are allowed to run, even if the revocation status of the certificate cannot be verified.    |  |  |  |  |  |  |
|                                                                                                    |  |  |  |  |  |  |
|                                                                                                    |  |  |  |  |  |  |
|                                                                                                    |  |  |  |  |  |  |
| Exception Site List                                                                                                    |  |  |  |  |  |  |
| Applications launched from the sites listed below will be allowed to run after the appropriate security<br>prompts.                                                        |  |  |  |  |  |  |
| https://edavki.durs.si                                                                                                    |  |  |  |  |  |  |
|                                                                                                    |  |  |  |  |  |  |
| Desters Security Premete     Manage Certificates                                                                                                    |  |  |  |  |  |  |
|                                                                                                    |  |  |  |  |  |  |
|                                                                                                    |  |  |  |  |  |  |
|                                                                                                    |  |  |  |  |  |  |
| OK Cancel Apply                                                                                                    |  |  |  |  |  |  |

Potrdite z »OK«.

Na TESTNI STRANI (<u>https://edavki.durs.si/OpenPortal/Pages/Introduction/TestSign.aspx</u>) počakajte, da se pojavi varnostno opozorilo in kliknite na »Continue«:

| Preverjanje komponente za podpisovanje, prosimo počakajte<br>Če vas Chrome vnraša za dovoljenje za izvajanje Jave <sup>111</sup> , mu to dovoljte:                          |                                                                                              |
|----------------------------------------------------------------------------------------------------|----------------------------------------------------------------------------------------------|
| Ce vas cinionie vprasa za dovorjenje za izvajalije save , niu to dovolne.                                                                                                   |                                                                                              |
| 🗢 Primer digitalnega podpis 🗙 🦲                                                                                                    |                                                                                              |
| ← → C □ www.comtrade.com                                                                                                    |                                                                                              |
| ⇒ Java(TM) needs your permission→ Run this time Always                                                                                                    |                                                                                              |
| Če vas Chrome opozori, da so vtičniki onemogočeni, jih prosimo omogočite:                                                                                                   |                                                                                              |
| x                                                                                                    |                                                                                              |
| Primer digitalnega podpis ×                                                                                                    |                                                                                              |
| $\leftarrow \rightarrow C \square$ www.comtrade.com $\rightarrowtail \& \heartsuit \equiv$                                                                                  |                                                                                              |
| Plug-ins were blocked on this page.                                                                                                    |                                                                                              |
| Always allow plug-ins on www.comtrade.com                                                                                                    |                                                                                              |
| Continue blocking plug-ins                                                                                                    |                                                                                              |
| Run all plug-ins this time                                                                                                    |                                                                                              |
| Če vas Java™ vpraša za dovoljenje za izvajanje, ga prosimo potrdite:                                                                                                    |                                                                                              |
| Do you want to run this application?                                                                                                    | Security Warning                                                                             |
| Name DisCisCDV similar realist                                                                                                    | Do you want to Continue?                                                                     |
| waine: DigSigSDK signing appret                                                                                                    | The connection to this website is untrusted.                                                 |
| Publisher: ComTrade d.o.o.                                                                                                    |                                                                                              |
| Location: http://www.comtrade.com                                                                                                    | Website: https://edavki.durs.si:443                                                          |
| This application will run with unrestricted access which may put your computer and<br>personal information at risk. Run this application only if you trust the location and | Naka. The earlifests is not used and encode by used to use for the identity of this use site |
| publisher above.                                                                                                    | More Information                                                                             |
| Do not show this again for apps from the publisher and location above                                                                                                    | Continue                                                                                     |
|                                                                                                    |                                                                                              |
| More Information                                                                                                    |                                                                                              |
|                                                                                                    |                                                                                              |

V naslednjem oknu, ki se pojavi, dodajte kljukico in potrdite s klikom na »Run«:

| Security \                                                                                                    | Warning    | _          |                          | x |  |  |
|----------------------------------------------------------------------------------------------------|------------|------------|--------------------------|---|--|--|
| Doy                                                                                                    | you want t | o run this | application?             |   |  |  |
|                                                                                                    |            | Name:      | DigSigSDK signing applet |   |  |  |
|                                                                                                    |            | Publisher: | ComTrade d.o.o.          |   |  |  |
|                                                                                                    | _          | Location:  | https://edavki.durs.si   |   |  |  |
| Running this application may be a security risk                                                                                                    |            |            |                          |   |  |  |
| <b>Risk:</b> This application will run with unrestricted access which may put your computer and personal information at risk. The information provided is unreliable or unknown so it is recommended not to run this application unless you are familiar with its source |            |            |                          |   |  |  |
| The certificate used to identify this application has expired.<br>More Information                                                                                                    |            |            |                          |   |  |  |
| Select the box below, then click Run to start the application                                                                                                    |            |            |                          |   |  |  |
| I accept the risk and want to run this application.     Run     Cancel                                                                                                    |            |            |                          |   |  |  |
| Show Options                                                                                                    |            |            |                          |   |  |  |